≪ ZOOM上のお名前を実名日本語フルネームに変更する方法 ≫

※お名前の実名日本語フルネームでの表記は、 東京の会のZOOM行事へのご参加要件となります。 どれか1つでもできれば大丈夫ですので、 最もピンとくるものを選んでトライしてみてください!

#### 1. パソコンの場合

- (1)参加前に名前を変更する方法 P2
- (2) 参加中に名前を変更する方法
  - その1「参加者から」 P5
  - その2 ご自身の画面の「・・・」から P7
- 2. スマホ・タブレットの場合
  - (1)参加前に名前を変更する方法
    P8
  - (2)参加中に名前を変更する方法P9

#### 1. パソコンの場合

- (1) 参加前に名前を変更する方法
  - \* この場合のみあえて、URLのクリックでなく、
    ID・パスワードの入力により参加します。

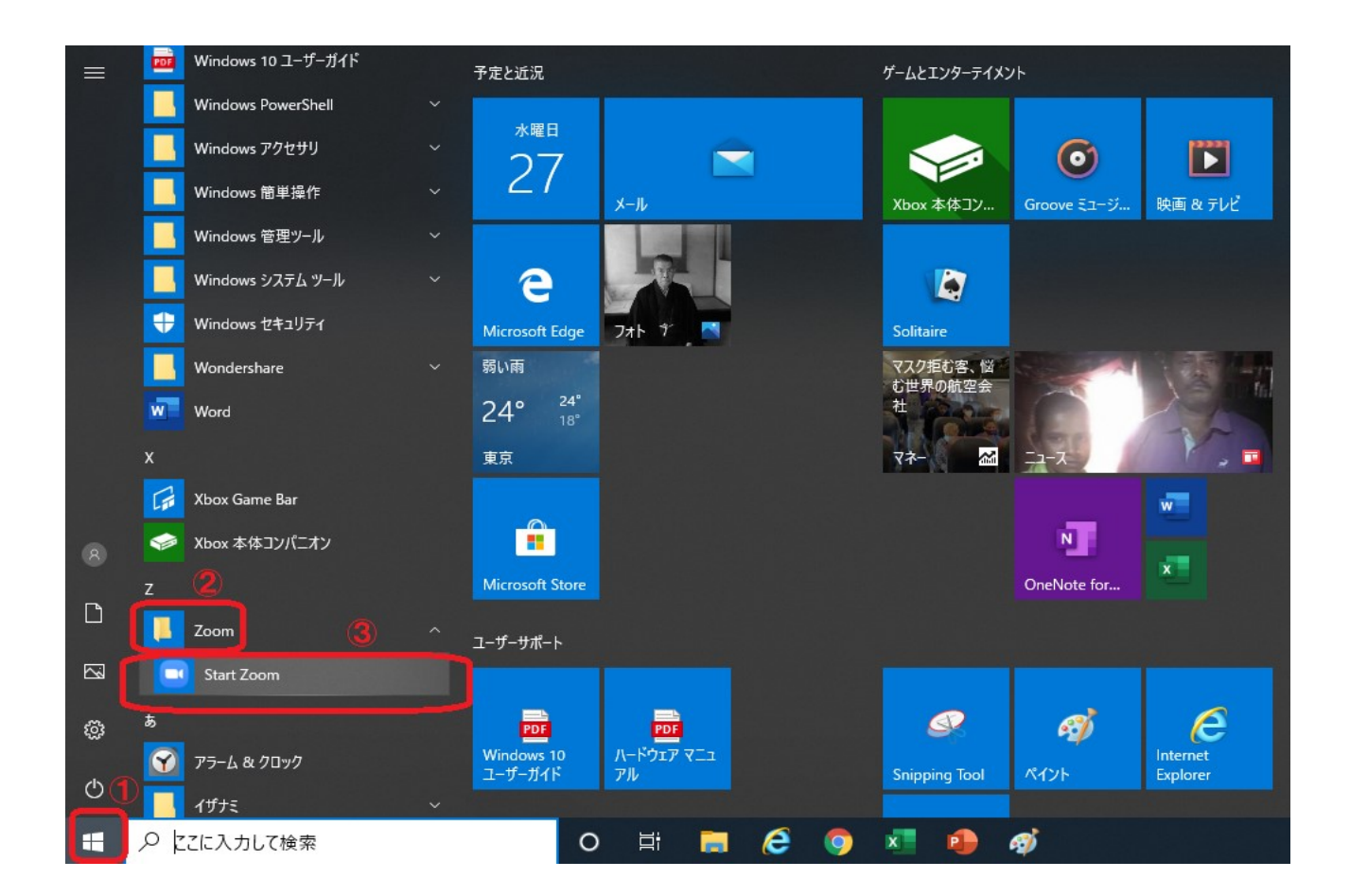

#### \* まず、パソコン画面左下の①の部分をクリックし、 ②、③の順にクリックします。

→その後表示される画面は、 状況により2つのパターンがあります。

#### \* ≪パターン1≫ 以下が表示される方

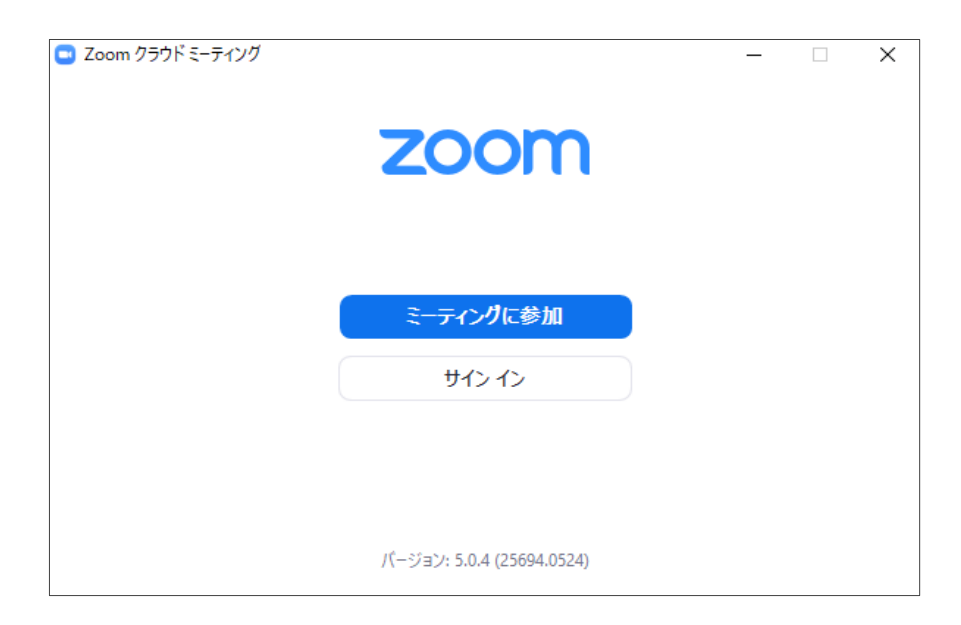

## 「ミーティングに参加」をクリックすると、 以下の画面になりますので、①~④を行ってください。

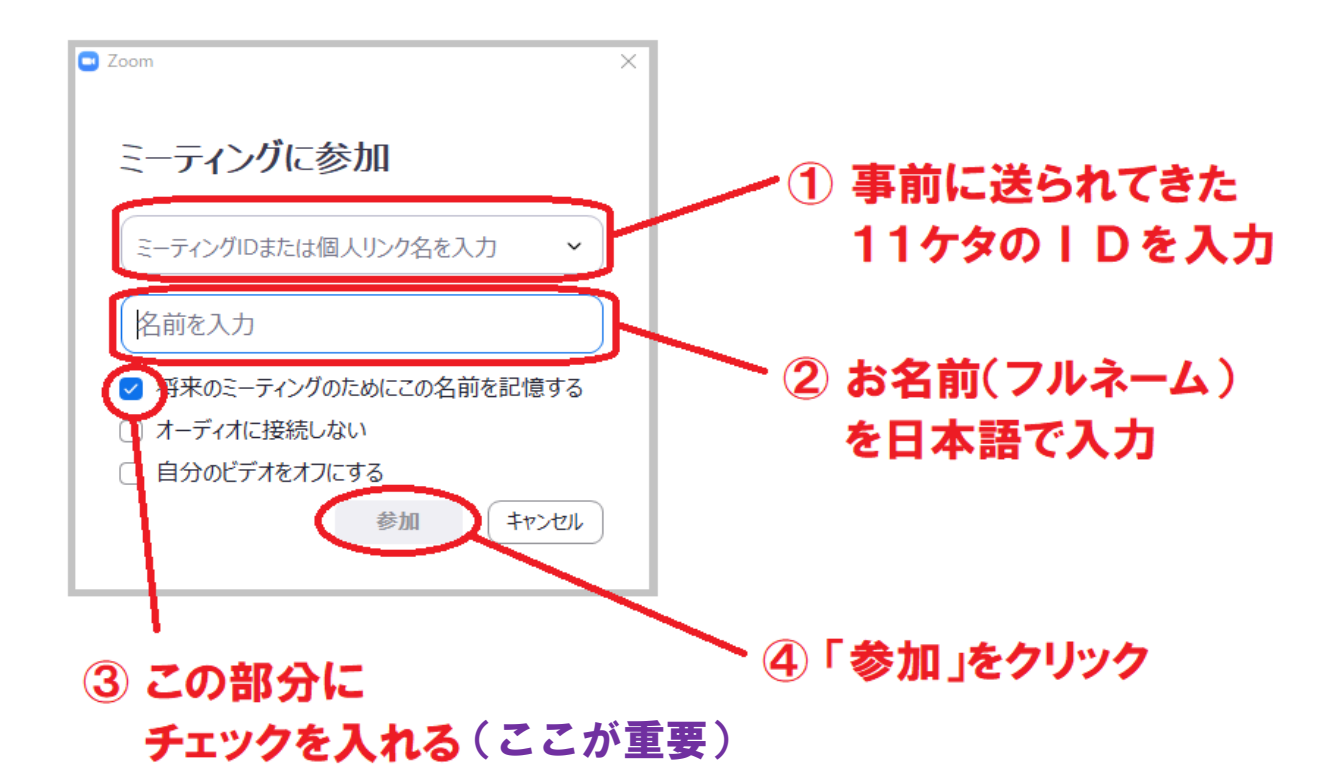

その後、6桁のパスワードを入力すると、 ZOOM行事に参加でき、 以降、ZOOMミーティングに参加する際は、 最初からこのお名前が表示されるようになります。

~3~

## \* ≪パターン2≫ 以下が表示される方

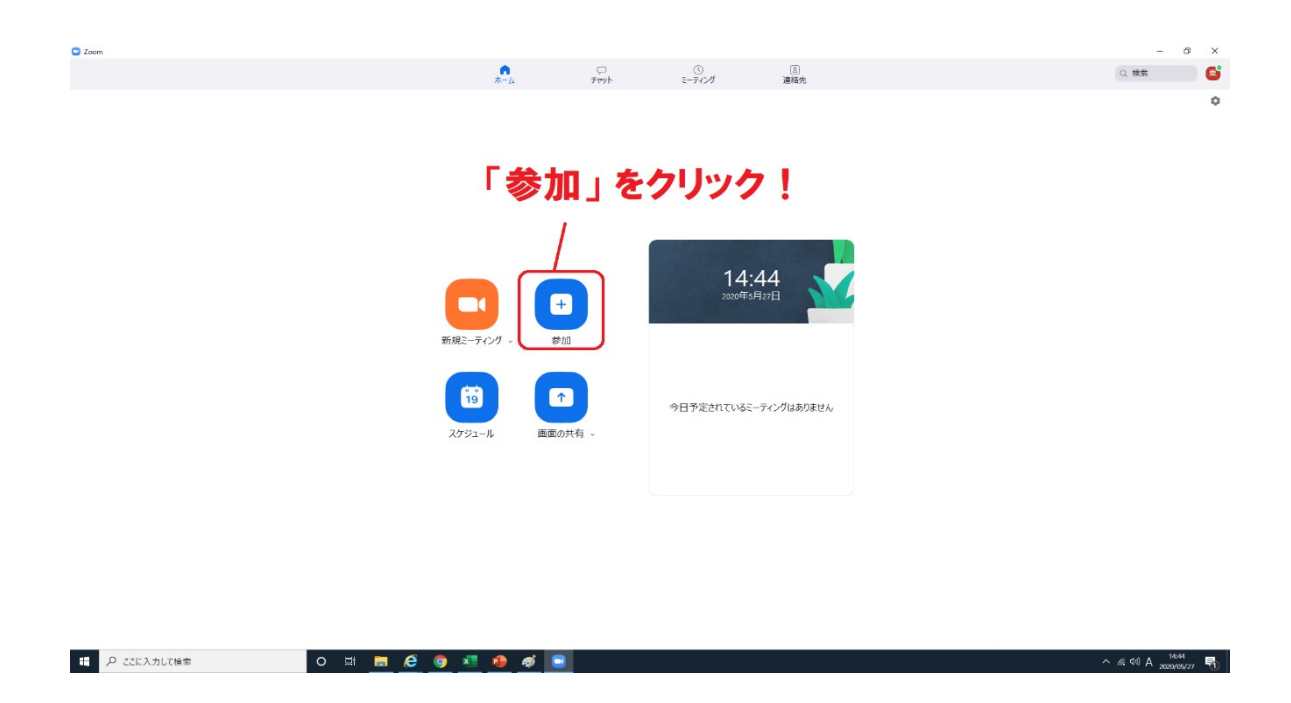

①上記のように、「参加」をクリックしてください。

② ≪パターン1≫の画面が表示されますので、
 前ページ(P3)に戻り、
 この部分の記載に従い入力をしてください。

## (2)参加中に名前を変更する方法 その1 「参加者」から

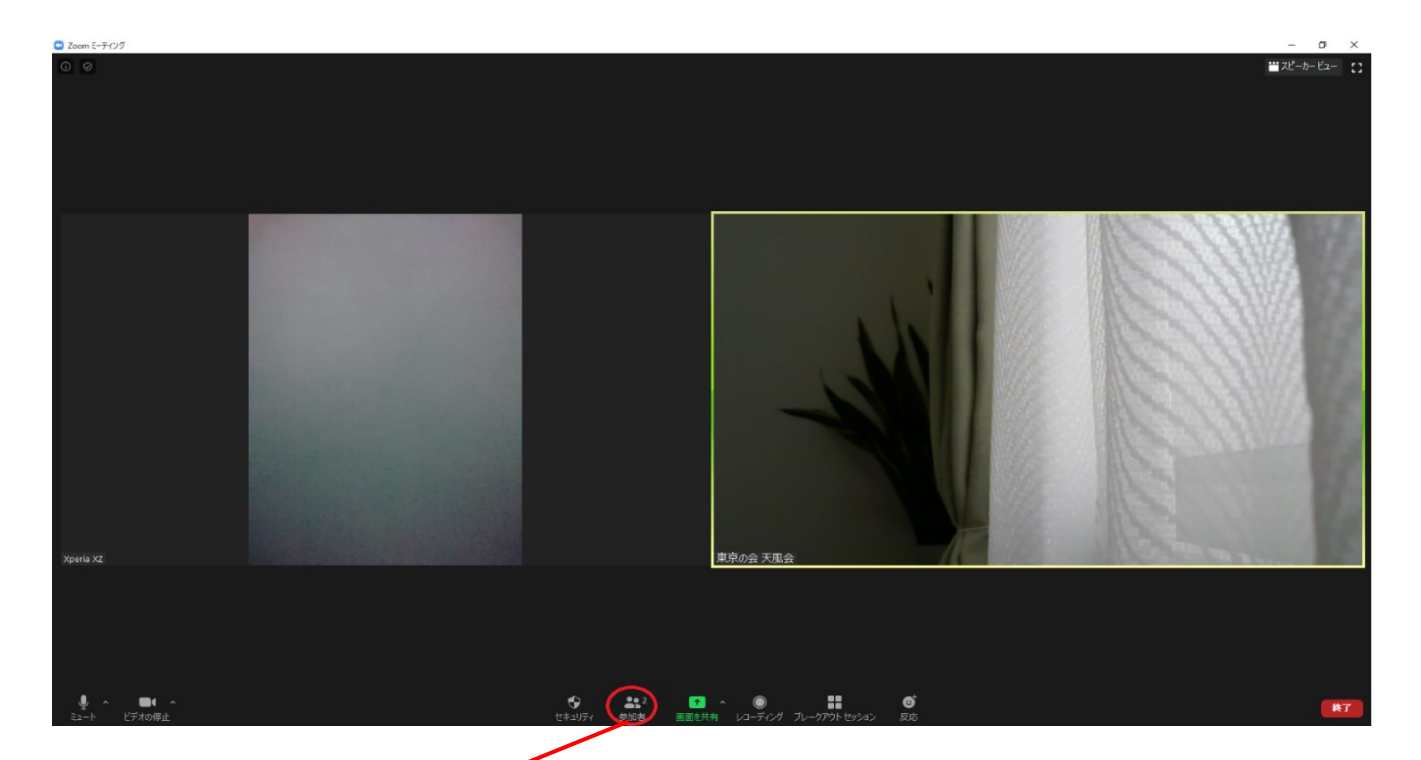

# ①まず、「参加者」のところをクリックします。

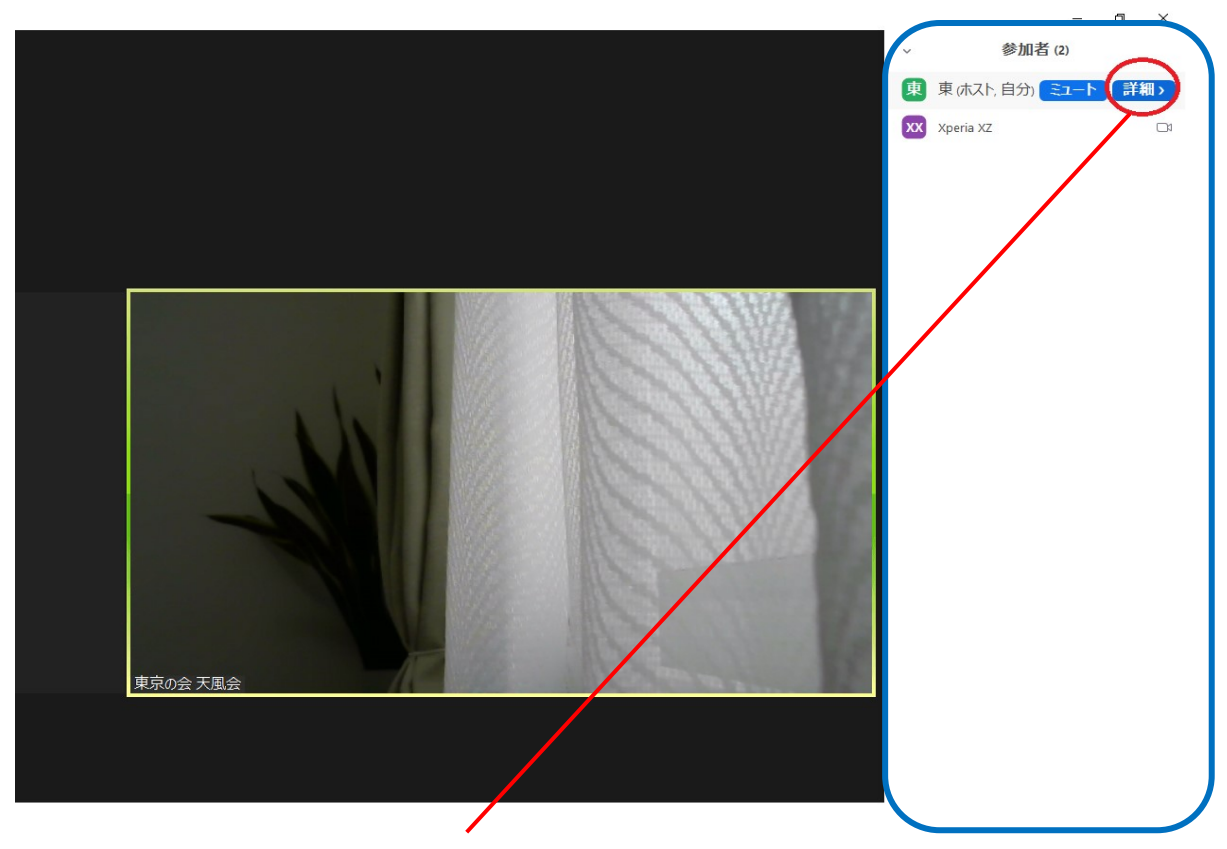

②右側に参加者のリストが表示されます。 ご自身のところにカーソルを合わせると 「詳細」という部分が出ますので、クリックします。

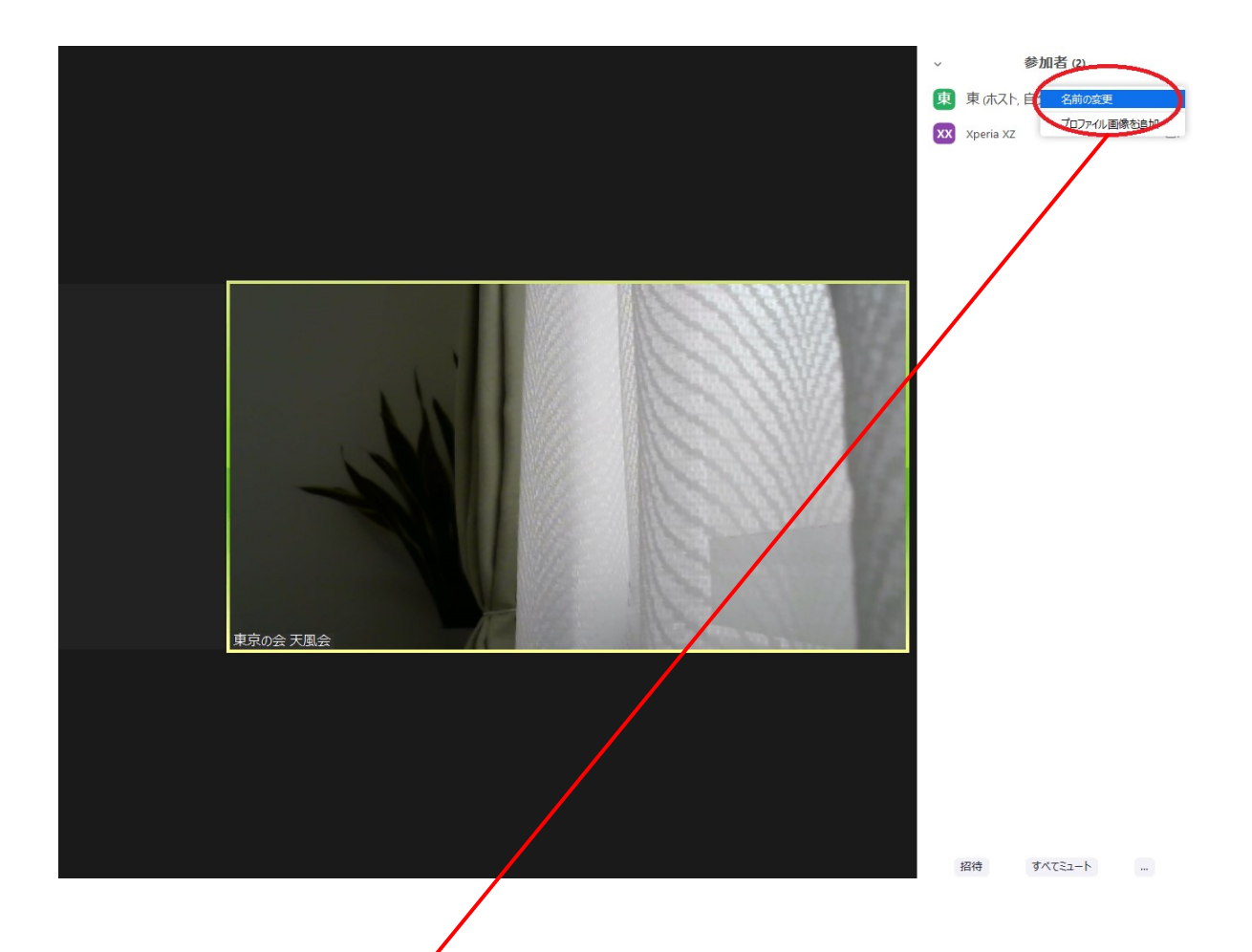

③「名前の変更」という部分が出ますので、 クリックします。 ご自身の実名を日本語フルネームで入力して、 エンターキーを押せば完了です。

## (3) 参加中に名前を変更する方法 その2 ご自身の画面の「・・・」から

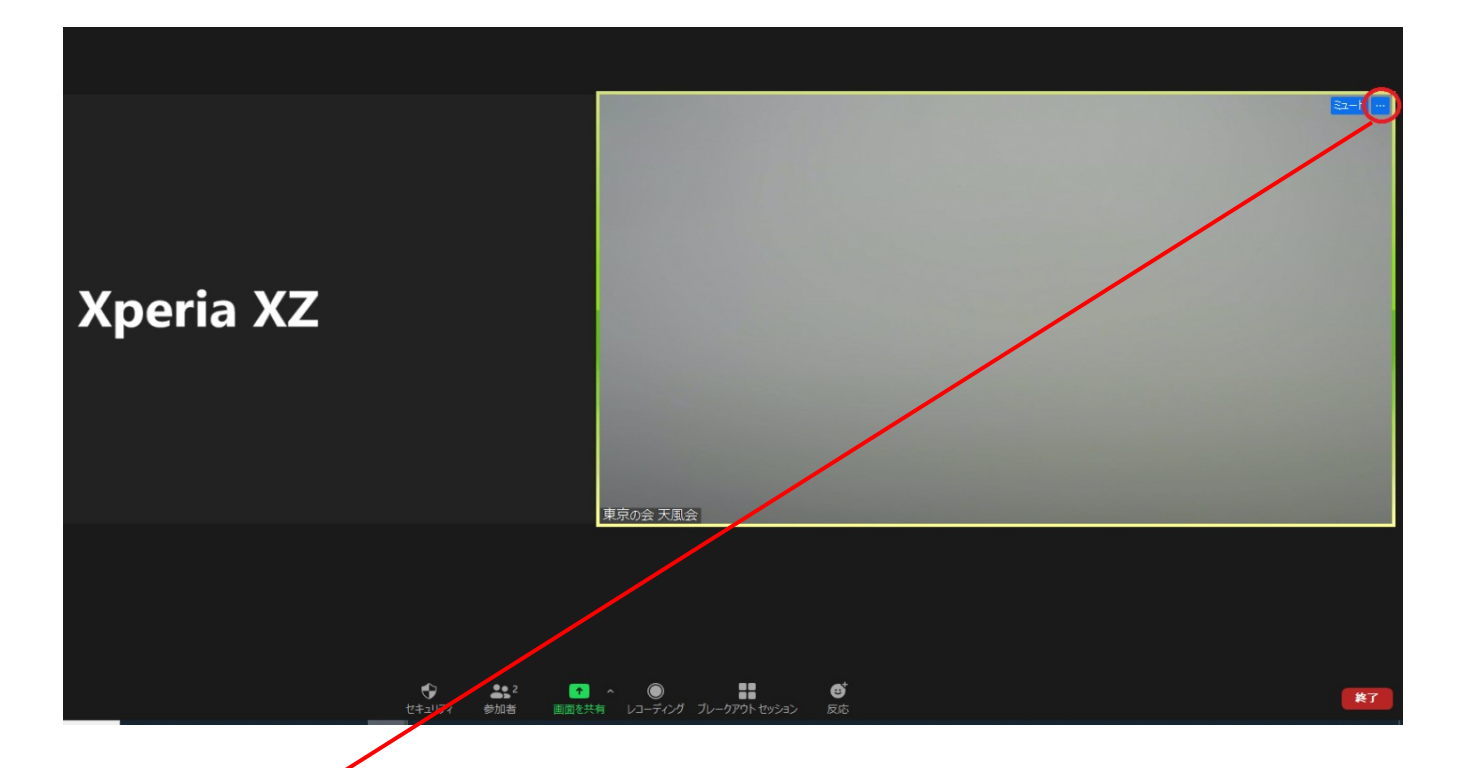

## ご自身の画面の部分にカーソルを合わせると、 右上に「・・・」という表示が出ますので、 クリックします。

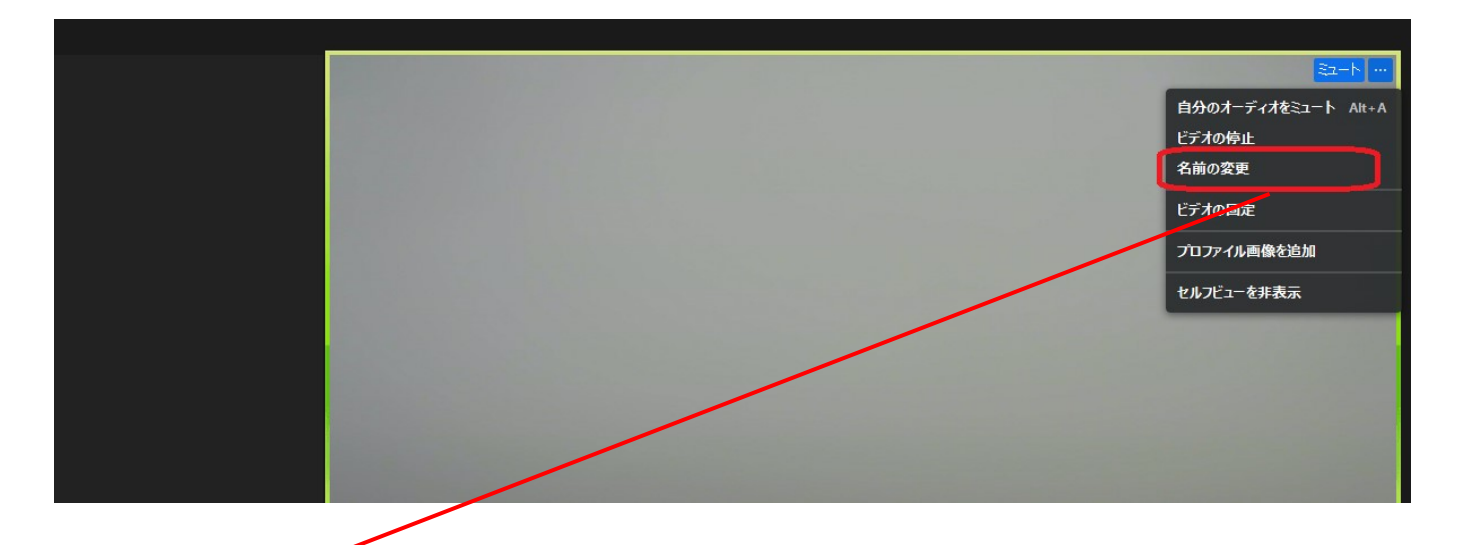

 2 「名前の変更」の表示が出ますので、クリックし、 ご自身の実名を日本語フルネームで入力して、 エンターキーを押せば完了です。

- 2. スマホ・タブレットの方
  - (1)参加前に名前を変更する方法
    - \* 以下、①~③の手順に従って、参加してください。 (表示は機種によって若干異なります。)

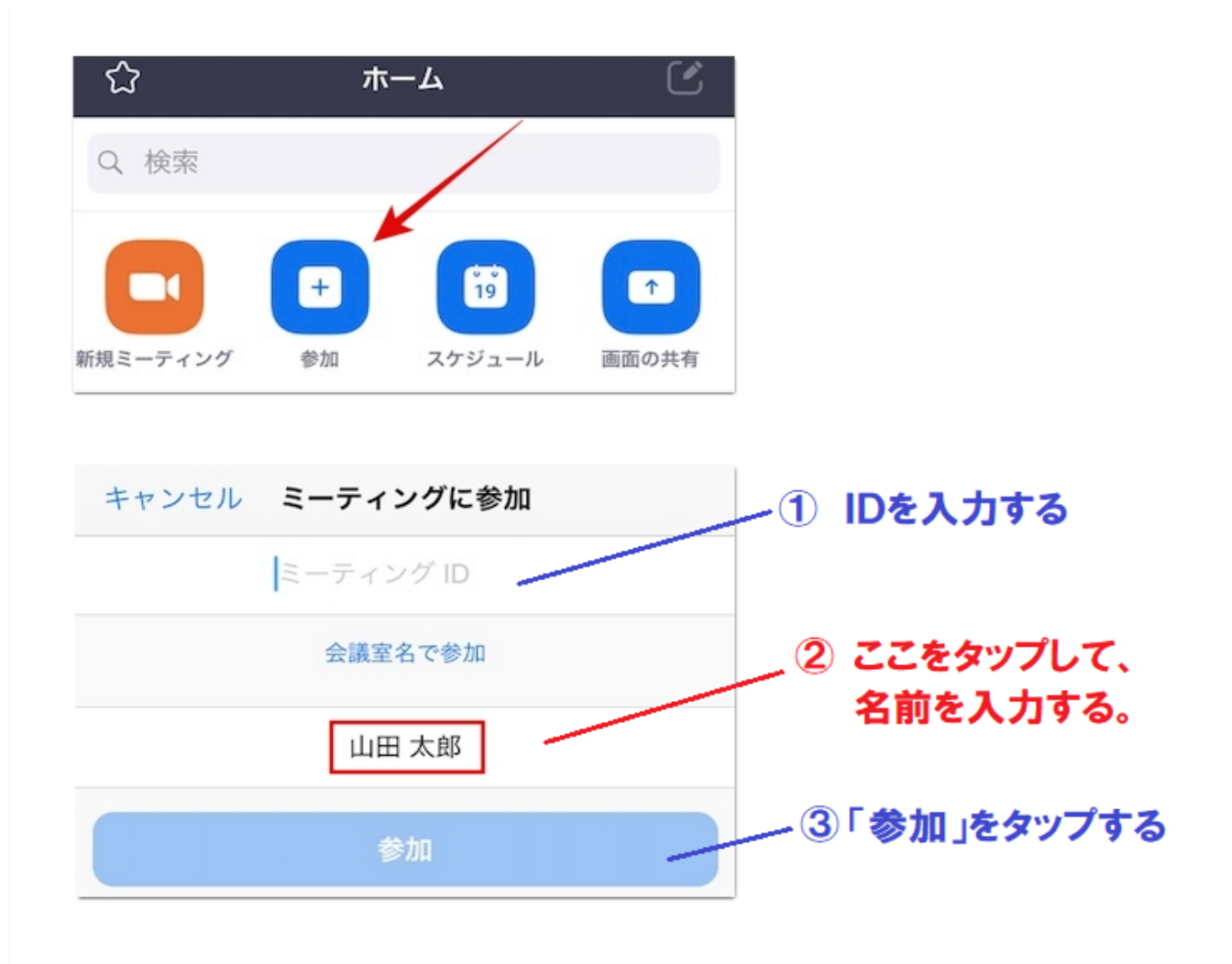

~8~

# (2)参加中に名前を変更する方法

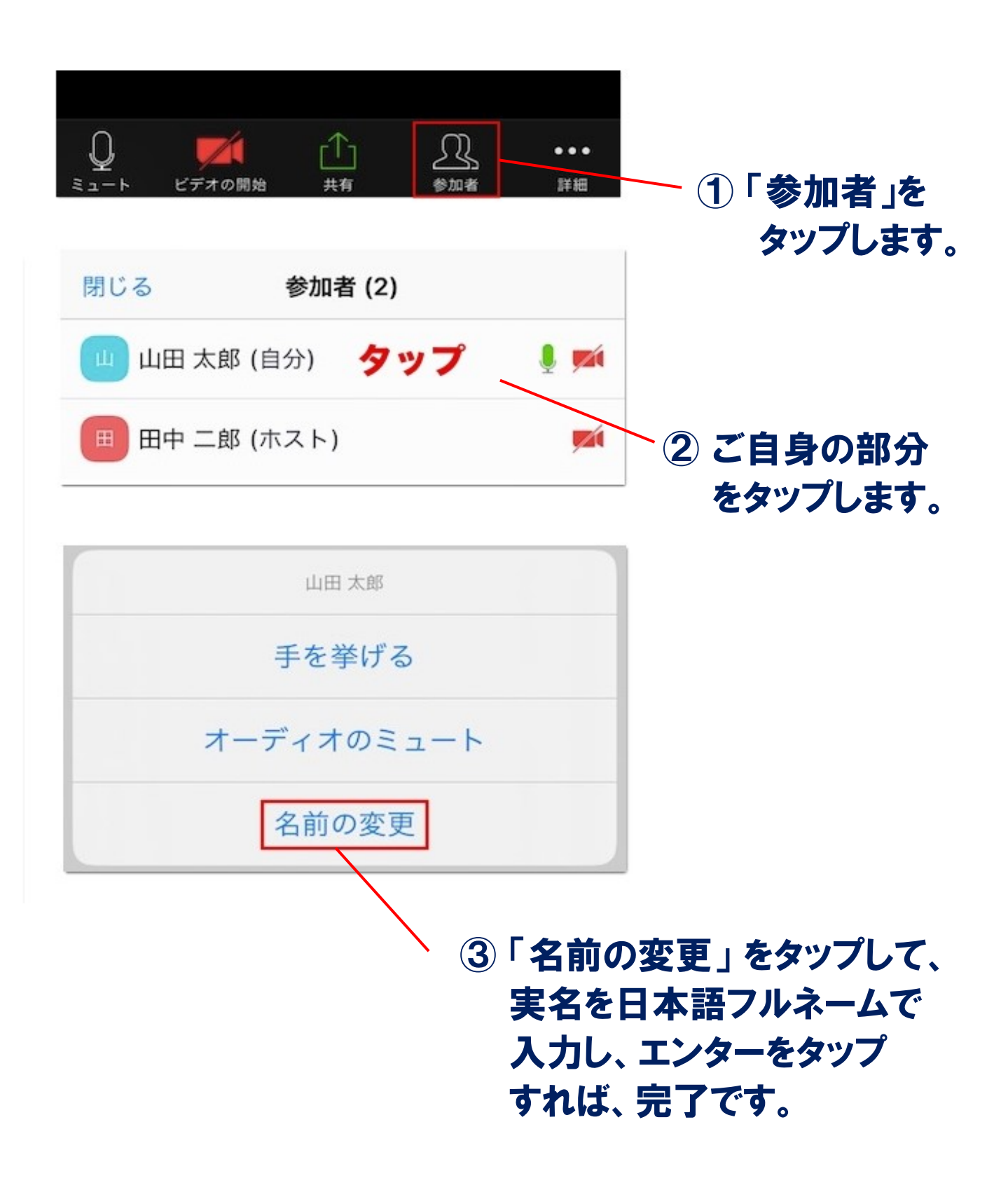